# 安丘市"无证明办事"应用

# 服务指南

(办事企业群众)

安丘市行政审批服务局

2022 年 10 月

| 一、访问山东政务服务网·安丘站点       | 1  |
|------------------------|----|
| 二、用户登录                 | 3  |
| 三、业务申报                 | 3  |
| (一)业务办理-线上专网申报         | 4  |
| (1) 办事指南               | 4  |
| (2) "证明直通车" 专区开具证明(证照) | 5  |
| (二)业务办理-线上普通申报         | 7  |
| (1)办事指南                | 7  |
| (2)在线办理                | 8  |
| (三)业务办理-线下大厅办理         | 13 |
| (1)线下受理, 操作详解          | 13 |
| 附件 1                   | 15 |
| (一)注册                  | 15 |
| (二)实名认证                | 16 |
| (三)证照申领                | 18 |

目录

# 一、 访问山东政务服务网 • 安丘站点

浏览器输入地址: http://wfaqzwfw.sd.gov.cn,访问安丘市政务服务网或访问山东省一网通办总门户选择安丘站点。

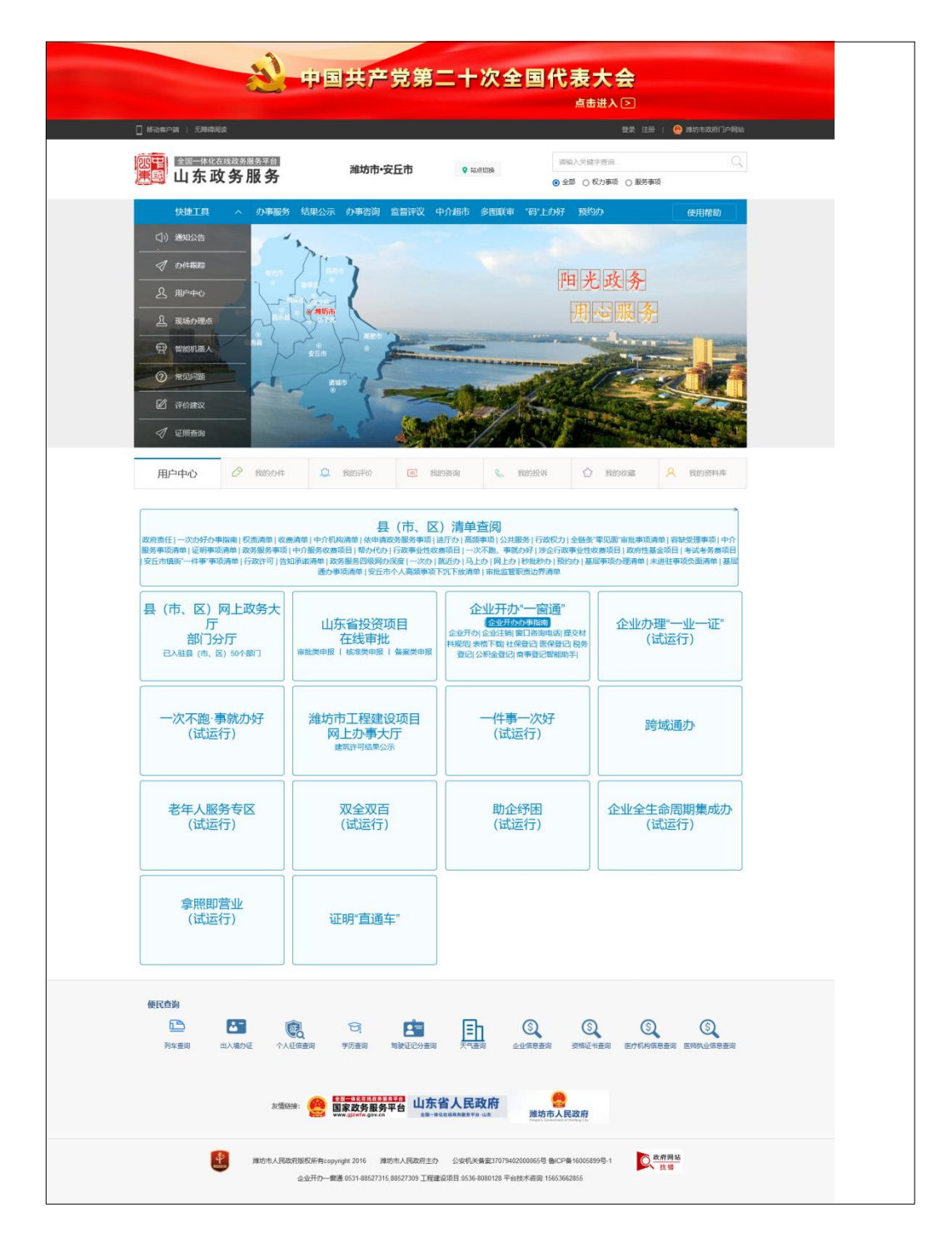

| <u>е</u> ц | 东省人民            | <b>改府</b><br>* 4 * |               |                               | 2522491                 | narran ann annar a          | 10 Ilm |
|------------|-----------------|--------------------|---------------|-------------------------------|-------------------------|-----------------------------|--------|
|            | 11 e            | maa (              | 🗟 政务公开        | 🛇 13.969                      | 69 IRRAID               | ( <sup>9</sup> ) ###UK      |        |
|            |                 | 山东                 | 省政务           | 服务一                           | 网通办                     |                             |        |
|            | 8 mm -          | maliante           |               |                               |                         | a                           |        |
|            |                 | as 100             | e prem nor i  | ten antere cons. In           | en a                    |                             |        |
|            |                 | E anon             | 🖂 nean        |                               | menn - ment             | - mister -                  |        |
|            | 170308          |                    |               | 10 (A. 100) 10 - 11 (1151) 10 |                         |                             |        |
|            | wante:          | MINESS DAMA        | FIREAR FIREAR | UNDE DREFT DEE                | na lingany lingana ling | TRUN                        |        |
|            | 个人力事            | 1000 million       | NACON MININ   | AREA ROOM 1024                | 2 220 200 200 20        | 1999<br>147                 |        |
|            |                 | MINES INC.         |               | Rese work was                 | N 7648 2882 B           | 29                          |        |
|            | 進入政策            | R222 8880          | HANG HERE     | 60000 A7300 (E86              | a tinut aren tu         | LEN SIZE                    |        |
|            |                 | ness max           | mother polain | ANNUE BETREFAMIN              | subla sense altron      | -                           |        |
|            |                 | Resid stress       | BADM NACTO    | NUMBER NO                     | UK. NURSE: 10.887, 53   | 14                          |        |
|            |                 |                    |               |                               |                         |                             |        |
| ********** | E 1 数山东APP 1 政府 | 26/61 18:0         | _             |                               | 网络花香 八                  | 17文章 - 新史与和                 | *      |
|            | METRIC DEAL     | 人生居住               | 规协会多用类论会      | 自私有些联系回交                      | 056584646               | 0.6.4.1509.000              |        |
|            | 10400           | erest #            | TAX STORES    | BEAGIN NOV                    | 1 10105-2400            | <ul> <li>Itepets</li> </ul> |        |

#### 二、用户登录

首次登录安丘市政务服务网的办事企业或群众,需要注册账号, 注册过程详见附件 1 《用户注册认证操作指南》。

注册成功后,点击安丘市政务服务网右上角"登录"按钮进入登录页面,选择个人登录或企业法人登录,输入用户名、密码和验证码, 点击"立即登录"完成账号登录;或直接点击"手机验证码登录", 输入手机号获取验证码进行登录;还可以进行第三方账号登录,点击 "支付宝账号"、"微信账号"按钮,通过扫描"二维码"完成账号登录。

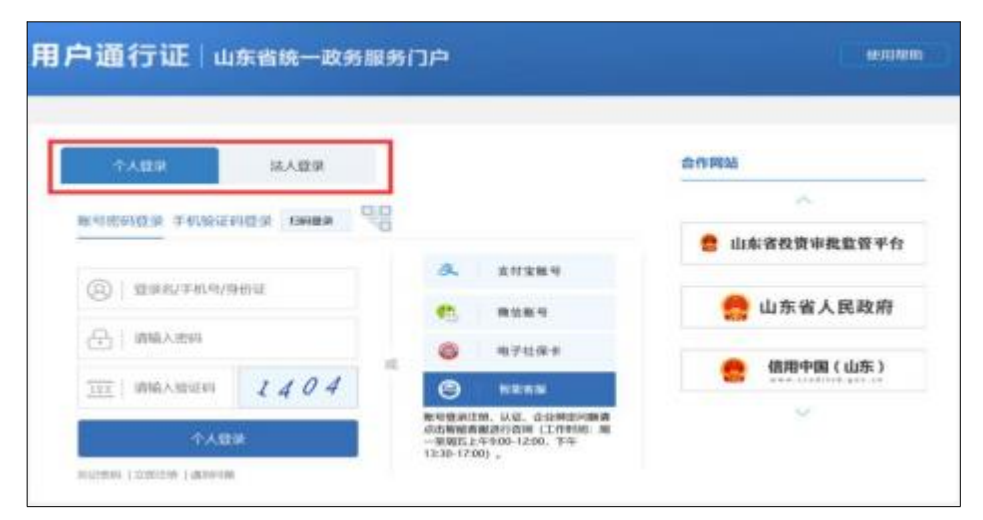

## 三、业务申报

网上申报业务时,可通过"证明直通车"专区,下载相关证照材 料办理业务时使用;也可在业务办理时直接获取相关证照材料使用。 线下大厅申报业务时,可通过出示爱山东 APP 的证照二维码,实现相 关证照材料的免提交。

(一) 业务办理-线上专网申报

登陆政务服务网, 进入"办事服务"业务申报模块, 查找事项 部门,进一步查找需要办理的具体事项。

| 首页         | 办事服务                                              | 结果公                                                                                                    | 示 办师学                            | 普询               | 监督评议                | 无人受理               | 中介                     | 超中              | "码"上办攻             | er 19      | ৰ বগ্য হৈ | 使用帮助 |
|------------|---------------------------------------------------|----------------------------------------------------------------------------------------------------|----------------------------------|------------------|---------------------|--------------------|------------------------|-----------------|--------------------|------------|-----------|------|
| 会 您当前所在的位置 | 前页 > 力事服务                                         | E.                                                                                                    |                                  |                  |                     |                    |                        |                 |                    |            |           |      |
| 按服务对象      | 2                                                 |                                                                                                    |                                  |                  |                     |                    |                        |                 |                    |            |           |      |
| 全部         |                                                   | 專项分类:                                                                                                    | mmaB(5970)                       | 行政许可(544         | (3848) (1848)       | 行政强制(14            | 0) 行                   | 成征政(45)         | 行政的                | 合付(21)     |           |      |
| 面向公門       |                                                   |                                                                                                    | 行政裁决(4)                          | 行政确认(79          | ) 行政派励(56)          | 行政检查(45            | <b>M</b> (8            | 他权力(301)        | 公共服                | 政時(474)    |           |      |
| 面向法人加能组织   |                                                   | 检察项名称:                                                                                                    | 调输入事项名称                          |                  |                     | 搜索                 | 0                      |                 |                    |            |           |      |
| @ 按部门分类    | \$                                                |                                                                                                    |                                  |                  |                     |                    |                        |                 |                    |            |           |      |
| 全部         | ^                                                 |                                                                                                    |                                  |                  | 「」」 か事服9            | \$105970作          |                        |                 |                    |            |           |      |
| 安丘市应急管理局   | 安丘市应急管理局<br>国网山东省电力公司安<br>安丘市综合行政规法局<br>安丘市残疾人致合会 |                                                                                                    | 2017/05-52 20+                   |                  | GG NW PRC -1        |                    |                        |                 | EE+88.0+1          | NET ALL    |           |      |
| 安丘市综合行政执行  |                                                   |                                                                                                    |                                  |                  |                     |                    |                        |                 | Pridetrog          | 0000       |           |      |
| 安丘市残疾人联合   |                                                   | Station activity                                                                                                    | The address of the second second |                  |                     |                    | Coloration Solice Arts | ST-M-FAILING    | 111712 9860        | 10 452,685 |           |      |
| 安丘市財政局     | 424.00                                            | X1253/65, 2505472                                                                                                    |                                  |                  |                     |                    | 125.05.252.415         | ST-MP-Fill PR   | 101312 9990        | 10 452,685 |           |      |
| 安丘市档案局     |                                                   | ASTEROCHERRANDO                                                                                                    |                                  | And and a second |                     |                    |                        | 072-404 FEE PAG | 44432 2240         | NU HOCHES  |           |      |
| 安丘市发展和改革   | 95                                                | New York Contraction of Contraction of Contractiono |                                  | [section         |                     | ane scitt no 75 Me | ±4±0593                | 27-49-70-000    | 101 202 202 20     | 20 452,085 |           |      |
| 安丘市公安局     |                                                   | Patrice III strategy                                                                                                    |                                  | Marko (43.66     |                     | icno               | 100.000,000,410        | 20-40-FB4190    | 111312 94610       | 20 452,685 |           |      |
| 安丘市自然资源和   | 90<br>纪30月68                                      | XI MEEHL/EHLE                                                                                                    | 19103081194004011081804          | WHERE PARA       | seroj serojzerana   | 0.00               | 121,030,352,415        | ST-MATHING      | 10.95 990          | NU HSCHIEG |           |      |
| 潮坊市生态环境局:  | 教丘                                                | X1 + SEREAL MEAN                                                                                                    | CODE DE DE TORONO DE LOCORO      | CARD & [433023   |                     |                    | 125,480,280,415        | 22-344 112100   | 49.82 <b>429</b> 1 | NO HISCHED |           |      |
| 安丘市地方金融监1  | 200<br>600                                        | XJ中医医1740                                                                                                    | 913997944ED 824636EEE882         | H221G [17103     | 2620) SOLEHS DERING | it NO              | 144,00,00,00           | 力和時間的           | 111112 42213       | 6) 452,685 |           |      |
| 安丘市退役军人事   | 時局                                                | X112-7940 (#920-4                                                                                                    |                                  |                  |                     | 1010               | 10,00,20,75            | 动动脉的            | 11132 9893         | 5) 452.885 |           |      |
| 安丘市交通运输局   | ~                                                 | X18:770 UN028:9                                                                                                    | -18-77-49-2019.925-10            | [9-7422          | 8F80] 35F242F346818 | 1U-G               | 信息:825676              | 动动物并能的的         | 中国县 福田             | 10 452185  |           |      |
|            |                                                   |                                                                                                    | - A.,                            | 2 3 4            |                     | -四 当前页:10:         | 条 总记录                  | た: 5970銀        |                    |            |           |      |

(1) 办事指南

点击事项的"办事指南"按钮,阅读事项的受理条件、申报材料 、 业务流程等相关信息,申请材料中提示已关联电子证照,可通过 "证 明直通车"专区下载使用(点击该提示可跳转"证明直通车" 专区)。

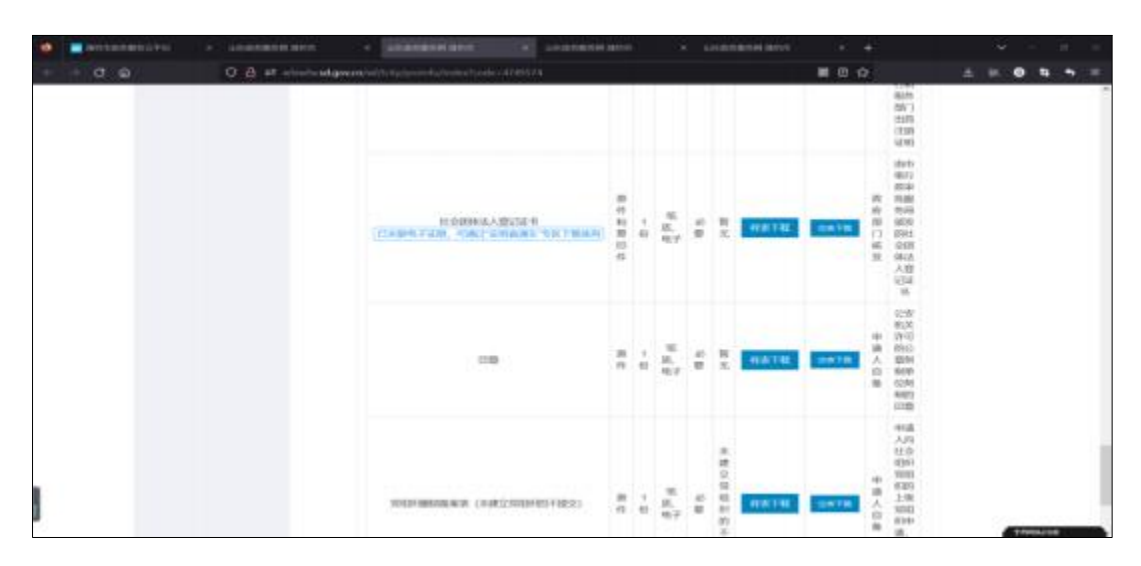

#### (2)"证明直通车"专区开具证明(证照)

申请人办理业务时需提交的各类证照,通过专区进行下载使用。

1. 进入"证明直通车"服务专区,页面中找到需要下载的证明进行 开具。

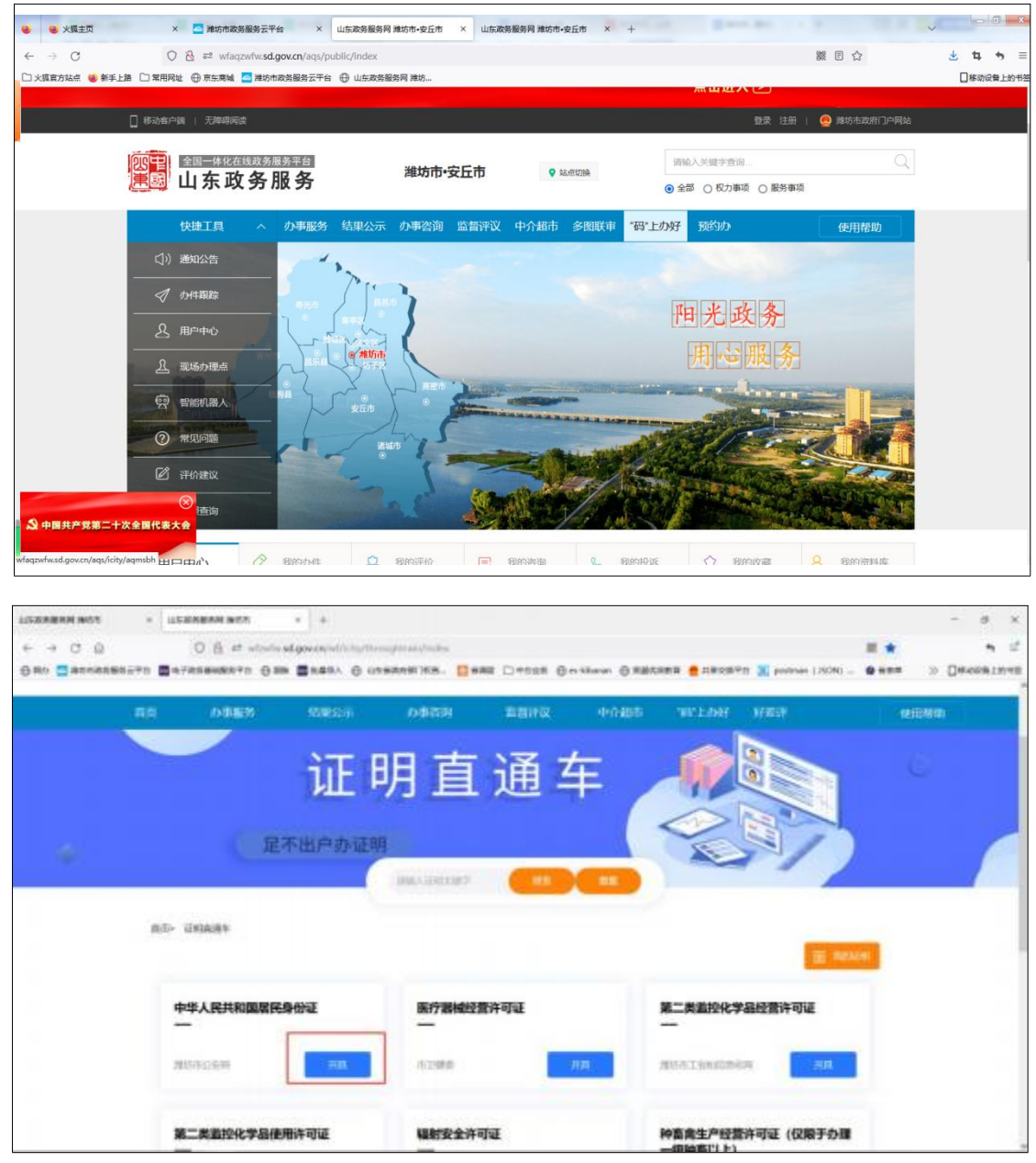

2.填写基本信息和开具用途,点击确认。

| CONTRACT -                | uparamitanya a +                                                                                                    |            | - 8 ×       |
|---------------------------|----------------------------------------------------------------------------------------------------|------------|-------------|
| + 0 0<br>640 Elementerite | C B # sint damaratik C anesatika. Dete State States Classes States Control Control Con | # Q<br>### | > Decisions |
|                           | IR- XAUNS                                                                                                    |            | 19          |
|                           | 开具中华人民共和国繁庆身份证                                                                                                    |            |             |
|                           | RE. INC. GRAN. INTRODUCT                                                                                                    |            |             |
|                           | HARe. Neuros                                                                                                    |            |             |
|                           | 44X                                                                                                    |            |             |
|                           | Same allow and the same statement of the same and the same and the same same same same same same same sam                                                                                                    |            |             |

3. 爱山东扫描认证二维码确认身份后,进行开具。

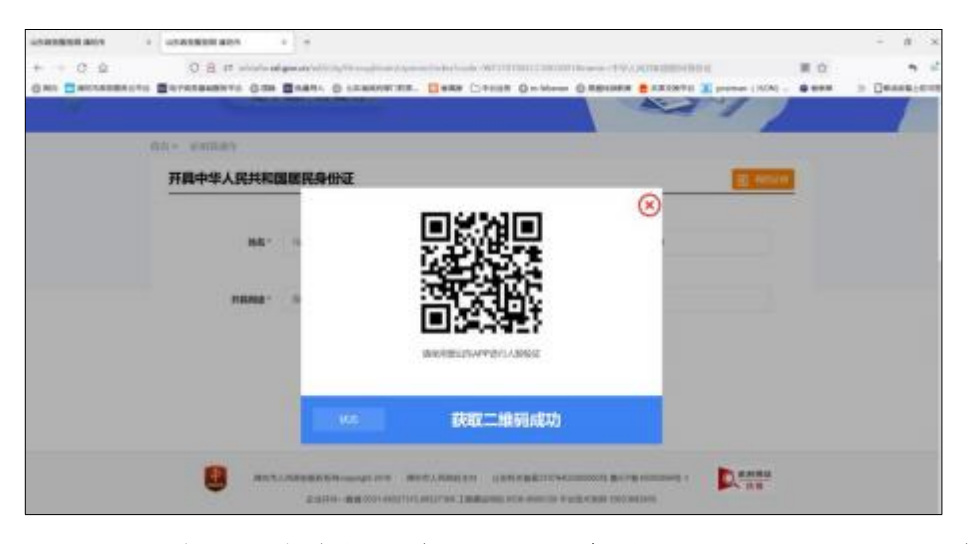

4. 开具完成后, 在右侧"我的证明"查看已开具的证明, 可以点

击下载进行使用。

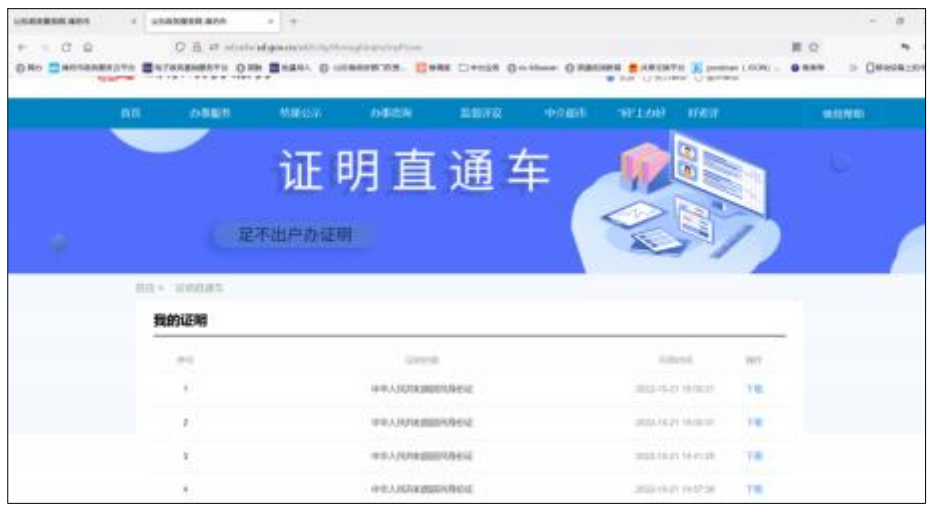

## (二) 业务办理-线上普通申报

登陆政务服务网, 进入"办事服务"业务申报模块, 查找事项部门, 进一步查找需要办理的具体事项。

| 🥹 🥹 火狐主页 × 🧮 潍坊市政房服务云平台                       | × 山东政务服务网 潍坊市•安丘市 ×          | 山东政务服务网 潍坊市•安丘市                             | × +                           |                                            |                  |
|-----------------------------------------------|------------------------------|---------------------------------------------|-------------------------------|--------------------------------------------|------------------|
| ← → C O B == wfaqzwfw.sd.gov                  | v.cn/aqs/icity/project/index |                                             |                               | 201                                        | <b>⊻</b> 14 +5 ≡ |
| □ 火張富方站点 🥹 新手上路 🗋 常用网址 ⊕ 京东商城 📥 潍坊市政3         | 导服务云平台 🕀 山东政务服务网 潍坊          |                                             |                               |                                            | []移动设备上的书签       |
| 移动客户端   无障碍阅读                                 |                              |                                             | ±.                            | 🏚 注册 📔 🧶 濰坊市政府门户                           | 网站               |
|                                               | 浮台<br>進坊市・安日<br>多            |                                             | 请输入关键字查询                      | ) 影名事道                                     | Q                |
| 首页 办事服务                                       | 结果公示 办事咨询                    | 监督评议                                        | テム受理 中介紹古                     | "码"上办好 预约办                                 | 体田搾助             |
| EX 93-Piggs                                   | ADREAT 23-9-12 (P)           | mank                                        | ACACINE TANKED                | 14 T 2 1 1 1 2 2 2 2 2 2 2 2 2 2 2 2 2 2 2 | 12/11/14/14/     |
| △ 您当前所在的位置: 首页 > 办事服务                         | 8                            |                                             |                               |                                            |                  |
| (重) 按服务对象                                     | 第15分类- 001 co.70             | 10か可(E44) (二次)(5040)                        | 5-20/2884/1400 (5-20/574/140) | S2000011(01)                               |                  |
| 全部                                            | 4440.0%. (1110) 1110         | (0+4) (044) (000000000000000000000000000000 | 1710(9900)(140) 1710(4E90(45) | 131008113(21)                              |                  |
| 面向公民                                          | 行政裁决(4) 行政                   | 攻确认(79) 行政奖励(56)                            | 行政检查(458) 其他权力(301)           | 公共服务(474)                                  |                  |
| 面向法人/其他组织                                     | 按事项名称: 请输入事项名称               |                                             | 搜索                            |                                            |                  |
| (建) 按部门分类                                     |                              | 」」 か寄服祭日                                    | <b>高5970作</b>                 |                                            |                  |
| 全部                                            | -                            | -                                           |                               |                                            |                  |
| 安丘市应急管埋局<br>国网山东省电力公司安…                       | 事项名称                         | 所属部门                                        | 办理深度                          | 所提供服务                                      |                  |
| 安丘市综合行政执法局<br>安丘市残疾人联合会                       | 对汽车销售及其相关服务活动的检查             | [行政检查] 安丘市商务局                               | 信息发布 办事指南                     | 申报 咨询收藏                                    |                  |
| 安丘市城乡供水有限公司                                   | 对水泥、预排混凝土、预排砂浆和水泥制品          |                                             | 信息发布 办事指读                     | · 申报咨询· 收藏                                 |                  |
| 安丘市财政局 安丘市档案局                                 | 对违反商品现货市场交易特别规定行为的处          | 罚 [行政处罚] 安丘市商务局                             | 信息发布 办事指南                     | 日申报 <b>咨询收藏</b>                            |                  |
| wfaqzwfw.sd.gov.cn/aqs/icity/project/index 答局 | 启动重污染天气应急预案                  | [其他权力] 潍坊市生态环境局                             | 最安丘市分局 全程网办 <u>办事</u> 措南      | 中报 咨询 收藏                                   |                  |

## (1)办事指南

点击事项的"办事指南"按钮,阅读事项的受理条件、申报材料、 业务流程等相关信息,申请材料中提示已关联电子证照,可免提交纸质材料。

| ADDRESS - ADDRESS -                       | ADMERICANON + +                                                                                                    |                |                      |                    |                   |      |           |            |                  |                           |          | . 0 |
|-------------------------------------------|----------------------------------------------------------------------------------------------------|----------------|----------------------|--------------------|-------------------|------|-----------|------------|------------------|---------------------------|----------|-----|
| Gino Canadamana Baranamana Gan Ba         | And Contraction of Contract of Contract of | +1124<br>1/702 | 0-12                 | 5 kihain<br>00,7:7 | - O               | 7:00 | NAL 10    | COMTO 🔣 (- | atriae (1        | 10N)                      | <br>» D= |     |
|                                           | coust amonous same                                                                                                    | -              | -                    | olanut             | 2 142             | an i | annast i  | 94998 (#0) | ET 1             | aprill.                   |          |     |
|                                           | 89126                                                                                                    | 1111<br>(8/57  | 40.8<br>5791<br>6781 | 4/94<br>/97/C      | 5511<br>678<br>15 | 16   | enter a   | stime      | *2               | 428<br>353<br>539         |          |     |
|                                           | NET: CHARTON HAR                                                                                                    |                | • 40                 | 110                | 8                 | -    | 4(6)18    | -          | 中國<br>人日<br>各    | 山市<br>成5<br>取当<br>同丁<br>戦 |          |     |
|                                           | G-BIZEPURA +TANDARSHIMING<br>BI<br>TAZERA PAINI, HUNW SHAANN                                                                                                    |                | 18                   | 9425               | ŝ                 | #X   | -         | -          | 政府<br>四13<br>税21 | 作用<br>公元<br>前/1           |          |     |
|                                           | menters                                                                                                    | .815           | 1.63                 | 935                | and<br>B          | RA.  | MATH      |            | 中66<br>人(2)<br>答 | 中酒<br>人腔<br>近可<br>明       |          |     |
|                                           |                                                                                                    |                |                      |                    |                   |      |           |            |                  |                           |          |     |
| in an an an an an an an an an an an an an | 1000 000 000 0000000000000000000000000                                                                                                    | 119            | -                    | arres              |                   |      | B12-B1000 |            | R                |                           |          |     |

(2)在线办理

# ①阅读须知

点击事项的"在线办理"按钮,申请人参照申请须知和申报材料,确认 办理业务需要的审批条件和收取材料是否符合要求。确认无误后,打"√ "并点击"下一步"进入"申报信息"页面。

| Anvenish - Th | · unantariate area                                                                         | · University store                                | 4 10000800800             |                          |                    | CONTRACT +      | ■ ± × √ %E |
|---------------|--------------------------------------------------------------------------------------------|---------------------------------------------------|---------------------------|--------------------------|--------------------|-----------------|------------|
| + - 0 @       | 0 8 11/123590                                                                              | លាវតែនាន់ក្រុមហ៊ានីសាស្តានិងស្ថាយ                 | uri-a the rods and Arress | annollapida på Samt (201 | ido4a1o4331abekeen |                 |            |
|               | 山东省人民政                                                                                     | 府                                                 |                           |                          | 20229410/02        | IBBNE WANAA WPE | abe.       |
|               |                                                                                            | ) RAIDO 🙆                                         | 政务公开 🚫                    | 政务服务                     | 69 BRED            | ② zēmust        |            |
| 取             | 水许可变更                                                                                      |                                                   |                           |                          |                    |                 |            |
| -             | 申请须知                                                                                       |                                                   |                           |                          |                    |                 |            |
|               | 会会办理道理会外,要高加以<br>通中选举业用于本机关制性加速                                                            | нали, навнала<br>8. прил. рокул<br>9. прил. рокул | 04, 8042282.<br>9.        |                          |                    |                 |            |
|               | の単正に広ち、開設の271年月<br>1.以水方可正定地中语【の用<br>2.のの正向の时【の見けり】                                        | 1994, 1790,975 scholoru<br>1993                   | WARDONERSE                |                          |                    |                 |            |
| 1             | ]Helifikethik (KE1882)<br>自息授权                                                             |                                                   |                           |                          |                    |                 |            |
|               | 名 高**<br>电母 186****25<br>1602日 370*****25<br>1602日 370************************************ | 1<br>1-1-10011200-9-12003-9-10005-00-11           | nanci Eurodanan in        | u.m.                     |                    |                 |            |
|               |                                                                                            |                                                   | û XDI HE                  |                          |                    |                 |            |
| 55            |                                                                                            |                                                   |                           |                          |                    |                 | TROUTE     |

#### ②申报信息填报

在页面中填写 "基本信息"和"表单信息",系统自动获取申请 人和企业的账号信息及绑定企业的信息, 填写业务表单,确认信息无 误后,点击"下一步"按钮。

| •                | CTURN N               | 2 | 3<br>1045/105        | 4               | • |   |
|------------------|-----------------------|---|----------------------|-----------------|---|---|
| 基本信息             |                       |   |                      |                 |   |   |
| +0:310           | • <b>0</b> ±λ = 8.4 = | - | 2500                 |                 |   | < |
| 0.00.0mE         | · post                |   | HILAJEHRS            | analasia        |   |   |
| 中國人民性可與          | -                     |   | #68.4.7.6.09         | attention and a |   |   |
| 中國人物社            |                       |   |                      |                 |   |   |
| 表单信息             |                       |   |                      |                 |   |   |
| 0:000<br>(0:00.5 |                       |   |                      |                 |   |   |
| \$6.55.A         |                       |   | 10.167425            |                 |   |   |
| 证终初终             |                       |   | 107394               |                 |   |   |
| 806/692          |                       |   |                      |                 |   |   |
| 0.7458           |                       |   | 10636034<br>10636034 |                 |   |   |
| N/I.             |                       |   |                      |                 |   |   |
|                  |                       |   |                      |                 |   |   |

#### ③申报材料提交

"基本信息"和"表单信息"填写无误后点击"下一步"按钮, 进入申报材料提交页面,申报材料提交支持**上传、窗口提交、材料库** 和**"获取证照"**种提交方式,申请人可根据实际情况及业务需求进行 选择。

**"上传"介绍**:申请人点击"选择附件"按钮,选择对应的申报材料文件,以附件方式进行上传,支持多种文件格式(.doc,.docx,.gif,.jpeg,.jpg,.mp3,.mp4,.png,.pdf,.ppt,.pptx,.txt,.wps.x1s,.x1sx,.zip,.7z,.rar,.dwg 等)。

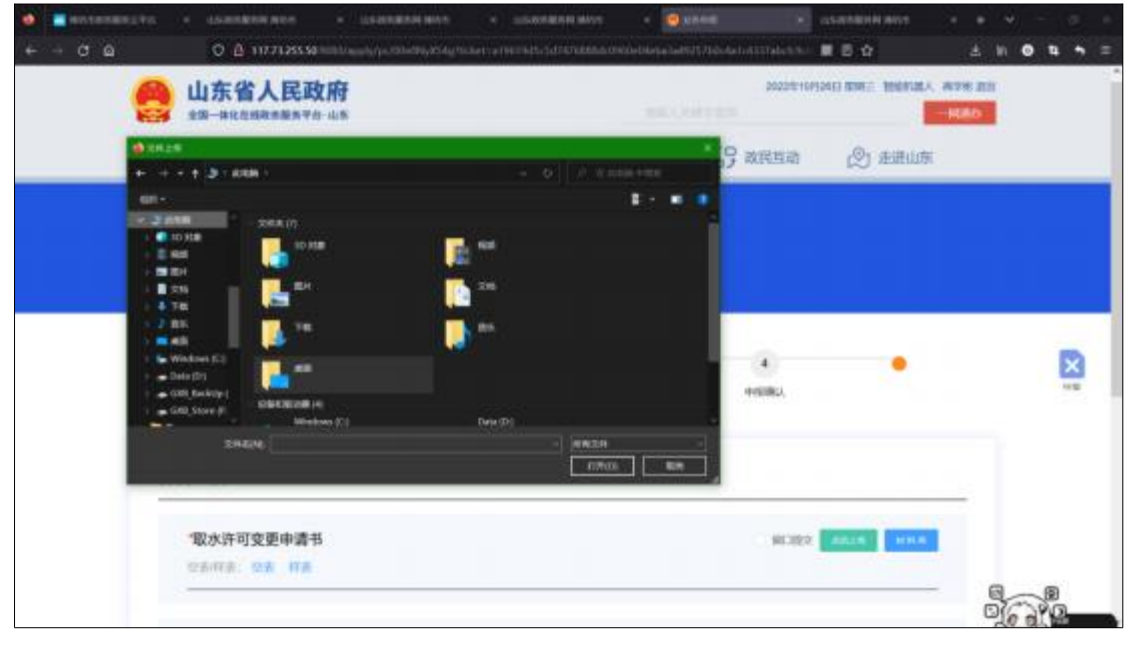

"窗口提交"介绍: 政务服务中心业务窗口现场提交申报材料。

**"资料库"介绍:**申请人办理业务时,提交过的电子材料都会留存在 账号资料库中。申请人点击"资料库",从材料列表中选择先前提交 过的材料进行上传。

| <ul> <li>● ■のためのから見ない ・ はんからなから キャー ・ はんからなから ・ はんからなか ・ はんからなか ・ ・ ・ ・ ・ ・ ・ ・ ・ ・ ・ ・ ・ ・ ・ ・ ・ ・ ・</li></ul> | н нол — — — — — — — — — — — — — — — — — — — | ne telfsift földe hvittigte | ο ο ο ο ο ο ο ο ο ο ο ο ο ο ο ο ο ο ο | 8881 • • •    |
|----------------------------------------------------------------------------------------------------|---------------------------------------------|-----------------------------|---------------------------------------|---------------|
| 取水许可变更                                                                                                    | santa                                       | MRER:                       |                                       | A381870114194 |
| • O O                                                                                                    | - 1                                         | 20168<br>Catorig<br>H+B     |                                       |               |
| 材料上传                                                                                                    |                                             |                             |                                       | 88            |
| 「製水許可登里申請书<br>のあれる」のま、利用                                                                                        |                                             |                             |                                       |               |
| 「取水許可延安要申義人的置业执新(成法人证书)<br>CANTA CA NA                                                                          |                                             |                             |                                       |               |

"获取证照"介绍:点击"获取证照"按钮,系统通过信息共享,

| <ul> <li>ectoreasis</li> <li>+ - C Q</li> </ul> | na o deservation alla o deservation alla o deservation o deservation of the second of the second of | v - a<br>11 <b>0 1 1</b> 1 |   |
|-------------------------------------------------|----------------------------------------------------------------------------------------------------|----------------------------|---|
|                                                 | 材料上传                                                                                                    |                            |   |
|                                                 | 「取水许可变更申請书 ■ ■C222 ▲8258                                                                                                    |                            |   |
|                                                 | ・取水許可证変更申請人的营业执用(成法人证书) ■1382 ▲825 ■148 ○あ作素: 2.5 作素                                                                                                    |                            | l |
|                                                 | *法定代表人办理取水许可证变更的:本人携带身份证原件,提供复印件: 委托人办理取水许可证变更申请的:携带本人身份证,并提供本人及<br>法人代表身份证复印件和授权委托书<br>空前订書:空意:订書                                                                                                    |                            |   |
|                                                 | 中学人民共和国部民務份道 pdf         ● 例点 素 7 號 客 ###                                                                                                    |                            |   |
|                                                 | (上)→単 第23                                                                                                    |                            |   |

自动获取业务材料并作为附件上传,可进行下载和在线预览。

#### ④寄递服务

申报材料上传完成后,点击"下一步"按钮,进入取件方式页面。 通过"线下自取"、"快递邮寄"两种方式获取结果材料。 "线下自取"介绍:线下大厅窗口获取纸质结果材料。

"快递邮寄"介绍:填写快递接收地址,工作人员邮寄纸质结果材料。

| • - с <u>о</u> | - LISANBON NO             | n - INGANANAN<br>5550 militariyi (n. mirita | ene e alexee<br>Statementer | un non e 🧕 | inen e i       | 1528889898999<br>第 8 公 | <br>  |
|----------------|---------------------------|---------------------------------------------|-----------------------------|------------|----------------|------------------------|-------|
|                | ☆ # #                     | II RADOS                                    | 🖨 政务公开                      | ♥ 政務服务     | 69 <b>BREA</b> | 🕑 aimus                |       |
| 取れ             | k许可变更                     |                                             |                             |            |                |                        |       |
|                |                           | O                                           |                             | 0<br>entre | a<br>Helalita, | ٠                      |       |
| Ę              | 则件方式                      |                                             |                             |            |                |                        | NIE - |
|                | 0 41108 0<br>67108 076000 | usana<br>Nyisiangkilang 2004                | 94                          |            |                |                        |       |
|                |                           |                                             | 1-9                         | 1-5        |                |                        |       |

#### ⑤申报告知

申报完成后, 生成申报告知单, 可根据申办流水号和查询密码查询办件进度。

### (三) 业务办理-线下大厅办理

办事企业群众来大厅进行业务办理,办理时可免提交相关证照材 料。

## (1) 线下受理,操作详解

打开爱山东 APP, 进入我的证照界面, 证照申领后(证照申领操 作见附件), 通过扫码可进行证明上传。

| 1:00     |                           |       | 6:08                             | •••• 4G 🐲 |
|----------|---------------------------|-------|----------------------------------|-----------|
| 1.20     | いたゆうぶ                     | ····· | く 山东                             | 电子证照      |
|          | 我的证照                      | 沪鲁通用  | 居民身份证                            | EB        |
| <b>2</b> | 居民身份证<br>公安 2022-07-13申领  | >     | 身份证号码: <b>370786195</b><br>姓名:马。 |           |
|          | 机动车驾驶证<br>公安 2022-09-25申领 | >     |                                  |           |
| •        | 电子健康卡<br>卫健 2022-09-25申领  | >     |                                  | 2 亮证      |
|          |                           |       | 使用记录                             |           |
|          |                           |       | 问题反馈                             |           |
|          | ● 证照申                     | 令页    |                                  |           |
|          |                           |       |                                  |           |

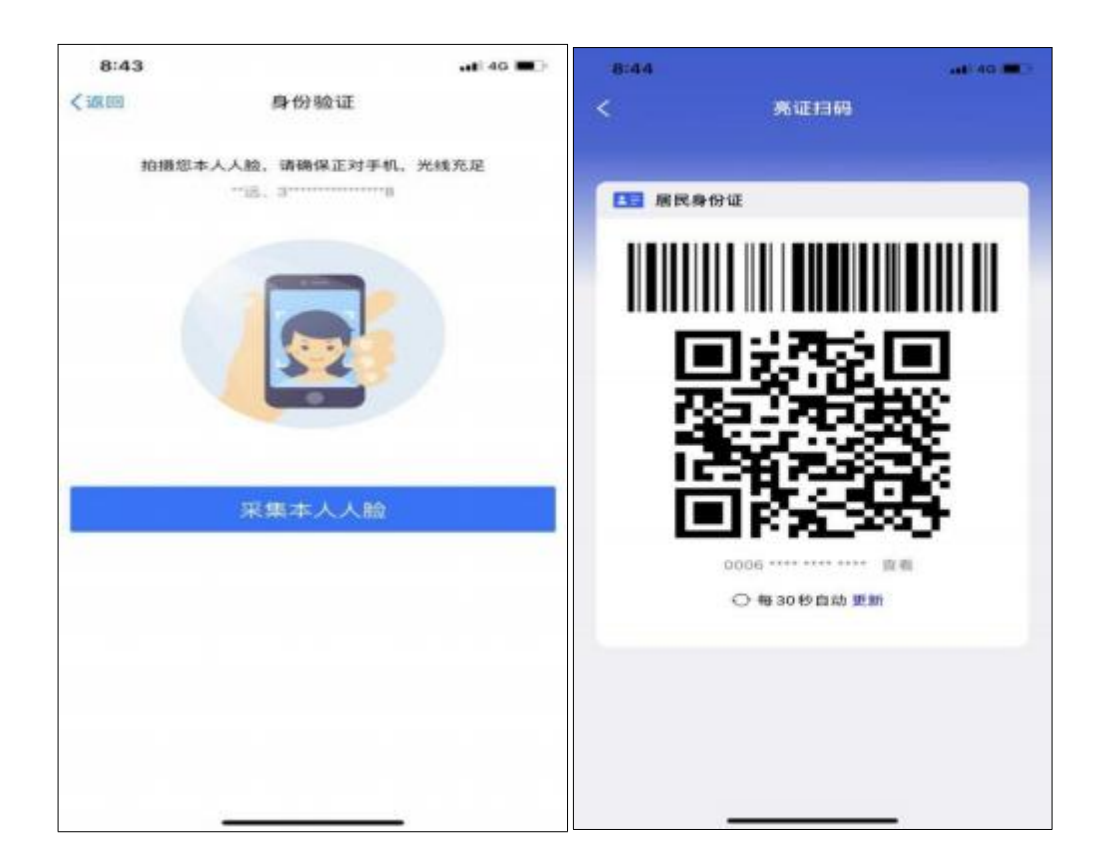

将此二维码出示工作人员,工作人员扫码后,可获取到相关电子 证照材料。

附件 1

## 用户注册认证操作指南

#### (一) 注册

首次登录安丘市政务服务网,需要注册账号, 注册过程如下:

(1) 点击安丘市政务服务网右上角"注册"按钮进入注册页面。

(2)填写手机号码、图片验证码、短信验证码、 密码等基本信息,点击"下一步"完成注册;或点击"支付宝账号"、"微信账号"按钮,进行扫码注册。

| 78.499       | 1820000000   | 氣在, ② | 白可以通过以下快捷登录方式进行注 | 前7 |
|--------------|--------------|-------|------------------|----|
| mes. •       |              | æ     | 地口能用中            |    |
|              |              |       | 2008-9           |    |
|              | - H H H      |       |                  |    |
| INSU-1955: * |              |       |                  |    |
| DHANGERS: +  | 4120 7-8-2-6 |       |                  |    |
| HENDERS: *   | 123456       |       |                  |    |
|              | T25          |       | 27               |    |
|              |              |       |                  |    |
|              | 予定 账密登录      |       |                  |    |

## (二) 实名认证

用户成功注册并登录后,需通过实名认证进一步校验用户信息。 认证后,方可在安丘市政务服务网进行网上申报。点击主界面左侧"用 户中心"或直接点击右上角用户名称,进入用户中心进行"个人认证" 和"企业认证"。

| 山东政务服务同 牌坊市•安丘市     | × +                                                    |           |                                                                                                    |                                                                                                    |                |     |        |
|---------------------|--------------------------------------------------------|-----------|----------------------------------------------------------------------------------------------------|----------------------------------------------------------------------------------------------------|----------------|-----|--------|
| · → C (             | O A ₽ <sup>2</sup> wfaqzwfw.sd.gov.cn/aqs/public/index |           |                                                                                                    |                                                                                                    | 戦 団 ☆          | * • | 5 4 1  |
| 火旗直方站点 🍓 教手上路 🗋 常用料 | 用社 🕀 东东南城 🧮 建均布改务服务示平台 🕀 山东政务制                         | 服务网 建坊    |                                                                                                    | *** \ \                                                                                                    |                | 04  | 國設備上的书 |
|                     |                                                        |           |                                                                                                    | 泉田田へと                                                                                                    |                |     |        |
| [] 移动南日             | 户销   无障碍阅读                                             |           |                                                                                                    | Sinth Ba                                                                                                    | 🧕 雅坊市政府门户网站    |     |        |
| 三日の日本               | 山东政务服务                                                 | 潍坊市•安丘市   | • saditite                                                                                                    | 请输入关键字查询…<br>● 全部 ○ 权力事项 ○ 服务事                                                                                                    | Q.             |     |        |
|                     | 快捷工具 ヘ 办事服务 结果公示                                       | 办事咨询 监督评议 | 中介超市多图联审                                                                                                    | "码"上办好 预约办                                                                                                    | 使用帮助           |     |        |
| <b>4</b> 0          | 通知公告                                                   |           |                                                                                                    |                                                                                                    |                |     |        |
|                     | 0488                                                   | 3         |                                                                                                    |                                                                                                    |                |     |        |
| 52                  | HPHO LAN                                               | 5         |                                                                                                    | 阳光政务                                                                                                    |                |     |        |
| <u>&amp;</u>        | 現场の理点                                                  | 1         |                                                                                                    | 用心服务                                                                                                    |                |     |        |
| 9                   | MARSINERA. MAR SALE                                    |           | and the second second s | and the second second s |                |     |        |
| 0                   |                                                        | an s      |                                                                                                    | STATISTICS.                                                                                                    | a la           |     |        |
| Ø                   | iPt/setu                                               | 1-        |                                                                                                    |                                                                                                    | and the second |     |        |
| 1                   | 证照查询                                                   | A.C. 18   |                                                                                                    |                                                                                                    | AND ANT        |     |        |

 1.个人认证。点击"用户信息认证"选项,使用支付宝、银联卡、 社保信息进行个人认证。个人认证后,才能申请个人业务。

| 中级认证和 | R1710                                                  |                                                         |
|-------|--------------------------------------------------------|---------------------------------------------------------|
| さ     | ўлітахаца<br>внахналітакаетае, цекаматалатакае<br>ФВЦЕ | <ul> <li>会社の収まれ用户、適任工業を用い経力<br/>だ、10日中保守をいえ、</li> </ul> |
|       | 相联实名认证<br>使用\$2.5%的根据每项的行动2、确认银行+数据在项,仍然如此记录项,<br>立即认证 |                                                         |
| ō;    | 社發以证                                                   |                                                         |

2. 企业认证。个人认证达到中级后,才能进行企业认证。点击"企

业绑定"完善企业信息, 一个账号可绑定多家企业。绑定企业后, 方可办理与企业相关的业务。

| 角色权限      | • | 法人          | * |  |
|-----------|---|-------------|---|--|
| 企业名称      | • | 请输入企业名称     |   |  |
| 企业类型      |   | 请选择         |   |  |
| 企业代码类型    |   | -请选择-       |   |  |
| 经业代码      | • | 清临入企业代码     |   |  |
| 法定代表人姓名   | • | 1           |   |  |
| 法定代表人证件类型 | • |             | 1 |  |
| 法定代表人证件号  | • | 3706121 114 |   |  |
| 医松耳根      | • | 一个月         | * |  |

如有账号相关问题,如:忘记密码、企业信息维护、解除绑定等,可点击登录界面"智能客服"进行咨询。如需人工接入请回复"人工客服"进行转人工咨询。

| 个人目录                                              | 法人證录                                           |                                                                                                    |              | 合作网站                   |
|---------------------------------------------------|------------------------------------------------|----------------------------------------------------------------------------------------------------|--------------|------------------------|
| Be PROPERTIES OF A DESCRIPTION                    |                                                | 2                                                                                                    |              | ~                      |
| NO                                                | NUT X THOUSE A                                 | 3                                                                                                    |              | 😑 山东省投资审批监管平台          |
| (2) 開始入手机号                                        |                                                | æ                                                                                                    | 支付宝账号        |                        |
|                                                   | 1220                                           | •                                                                                                    | 微估账号         | 🚦 山东省人民政府              |
| Sector Has been exerved                           |                                                | and the second second se | IN PROPERTY. |                        |
| 1111 I開輸入验证45                                     | 7198                                           | . 0                                                                                                    | 电子社保卡        | All COLORING ( 11/00 3 |
| <ul> <li>332 (時輸入验証明</li> <li>日、時輸入验証明</li> </ul> | 7 1 9 8<br>XXXXXXXXXXXXXXXXXXXXXXXXXXXXXXXXXXX | 8                                                                                                    | 电子社保卡        | 信用中国(山东)               |

#### (三) 证照申领

通过爱山东 APP 证照申领后,可以用于亮码提交证照证明

(1) 登陆爱山东手机 APP, 实名认证后, 点击首页, 找到"我的证照"。

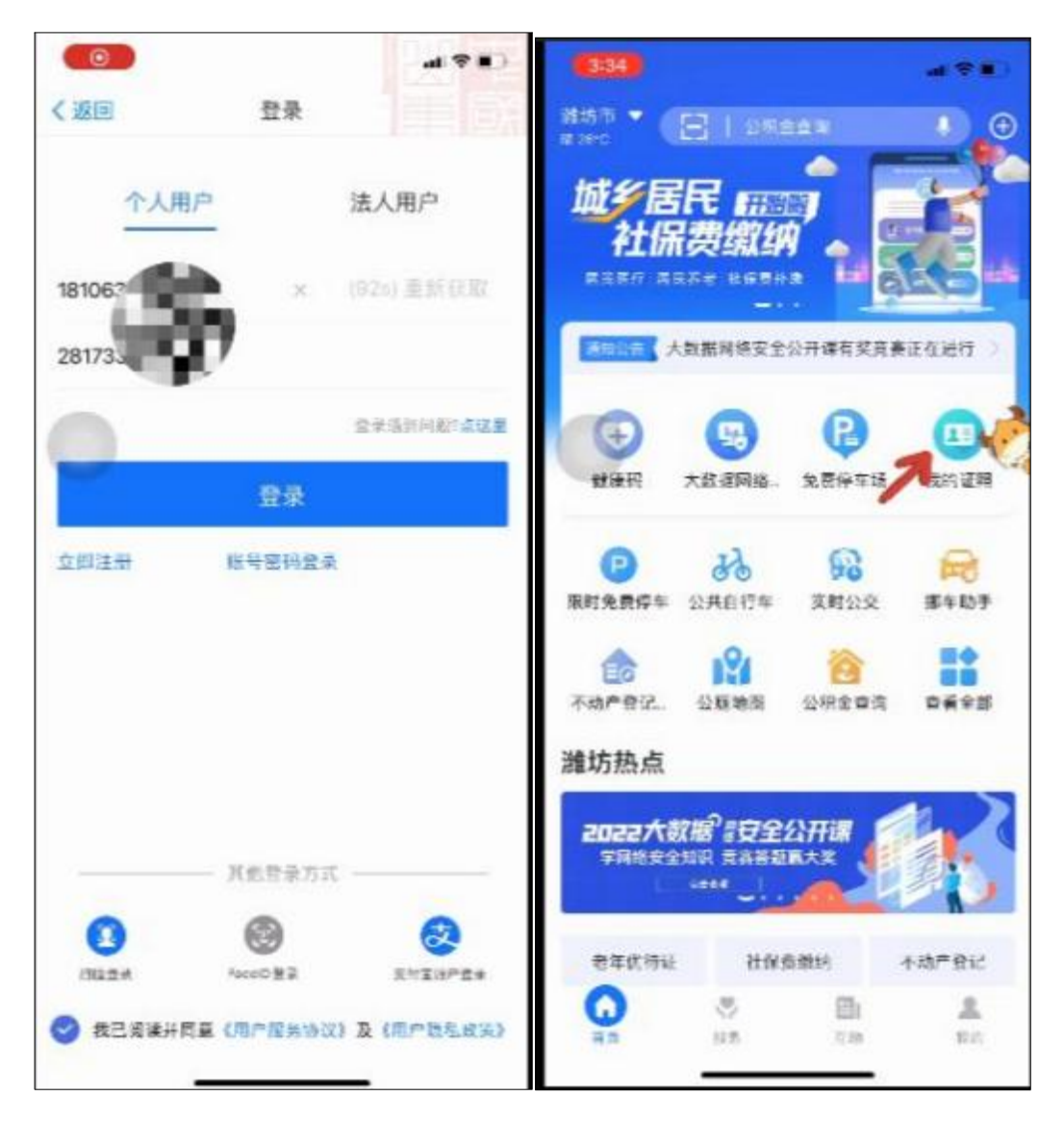

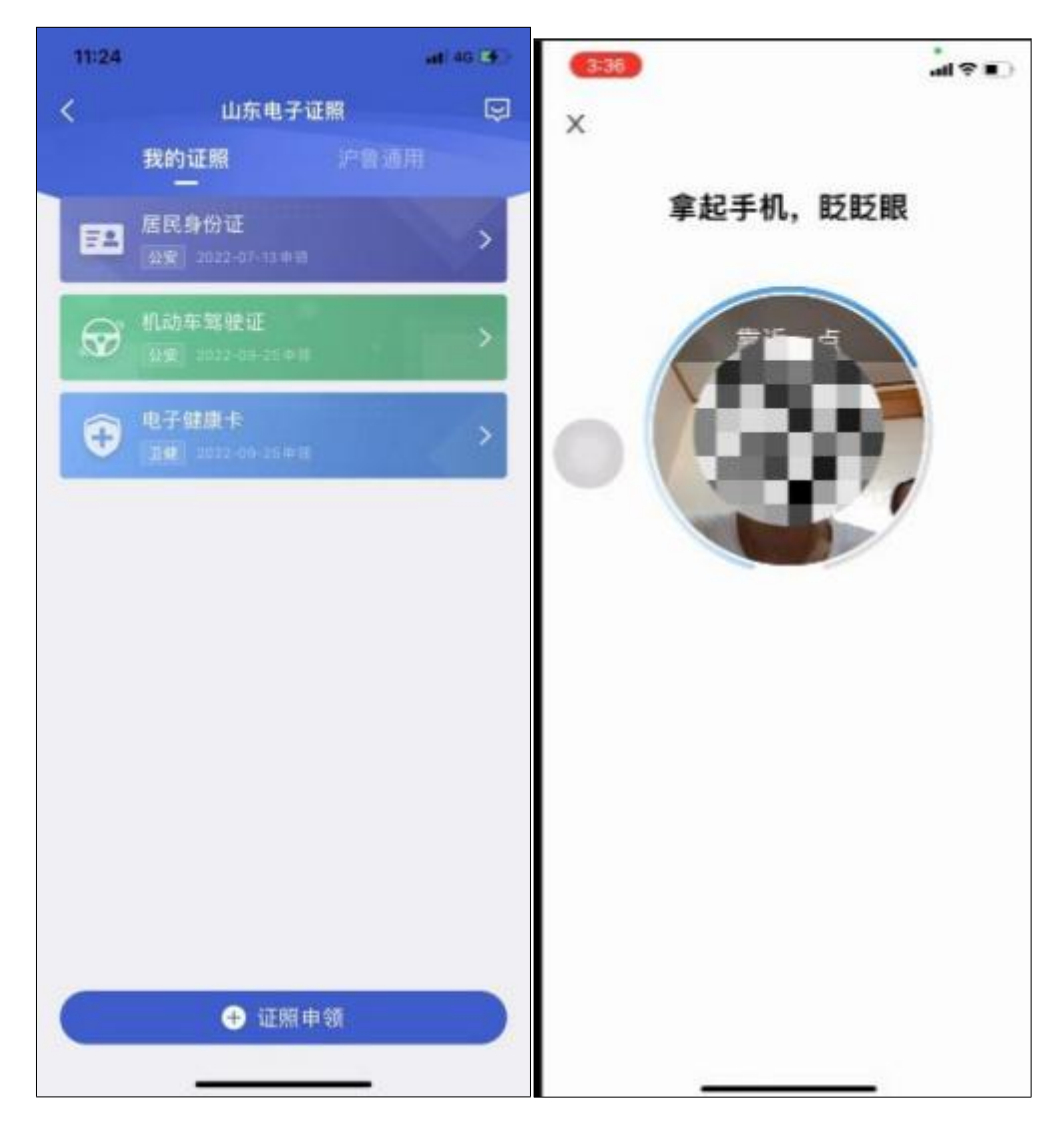

(2) 点击证照申领, 选择相对应类型的证照后, 扫脸认证。

# (3) 完成开具,可以亮码使用, 证照提交

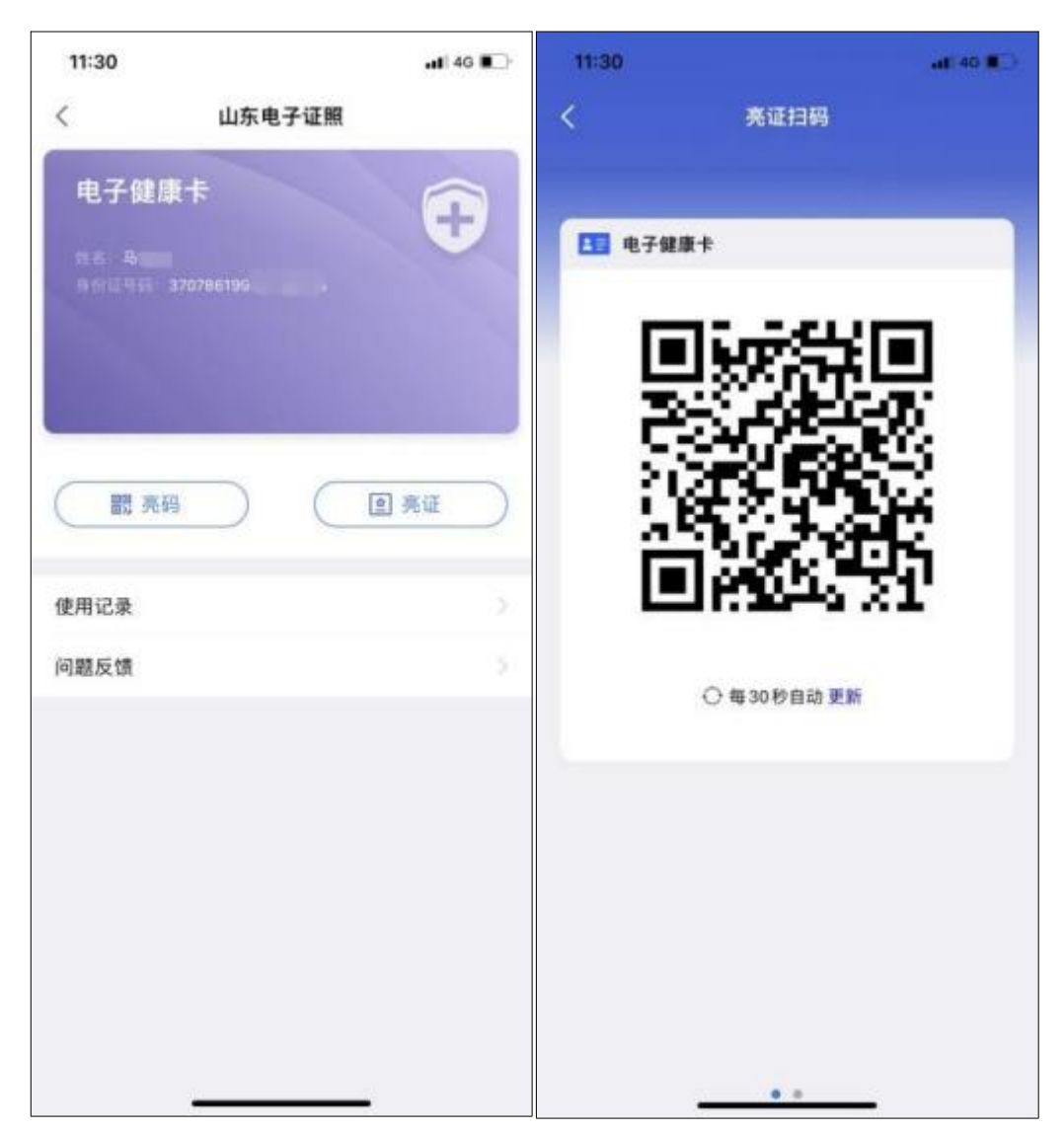